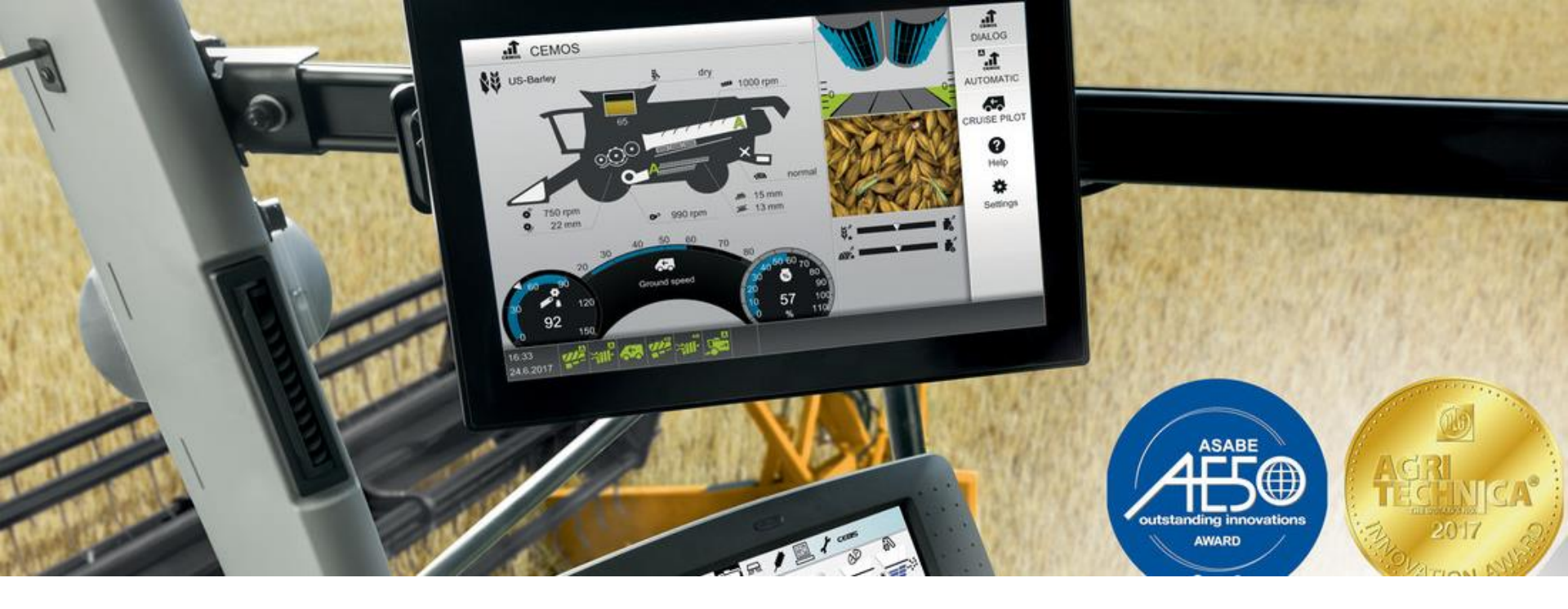

# CEBIS MOBLE guide

**CLAAS LEXION combines** 

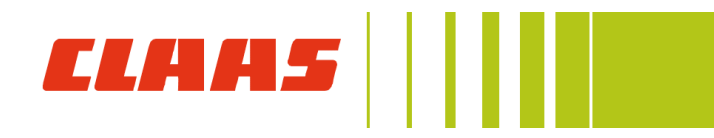

| Company: | CLAAS of America Inc.                      |
|----------|--------------------------------------------|
| Address: | 8401 South 132nd Street<br>Omaha, NE 68138 |
| Phone:   | 402-861-1000                               |
| Fax:     | 402-861-1003                               |
| Website: | www.claas.com                              |

Images and content are intended to cover ALL features and options available on 2018 LEXION combines. Content may vary on each machine configuration.

| LEXION Model:   | 780-670   |
|-----------------|-----------|
| Build Year:     | 2018      |
| Effective Date: | 6/1/2018  |
| Last Revision:  | 7/18/2018 |

2

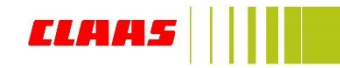

# **CEBIS MOBILE** display

# Description

| 1  | Selected crop                                           |
|----|---------------------------------------------------------|
| 2  | Threshing drum speed and concave position               |
| 3  | Header                                                  |
| 4  | Grain fill level                                        |
| 5  | Fan speed                                               |
| 6  | CEMOS AUTO CLEANING status                              |
| 7  | Grain moisture                                          |
| 8  | Sieve position                                          |
| 9  | Rotor speed                                             |
| 10 | CEMOS AUTO SEPARATION status                            |
| 11 | Residue management position                             |
| 12 | CEMOS CRUISE PILOT status bar                           |
| А  | Throughput level                                        |
| В  | CEMOS CRUISE PILOT strategy                             |
| С  | Engine load                                             |
| 13 | Additional display area<br>- As defined by the operator |
| А  | 4D cleaning position                                    |
| В  | GRAIN QUALITY CAMERA image                              |
| С  | Optimization strategy slider                            |
| 14 | Automatic modes status bar                              |
|    |                                                         |

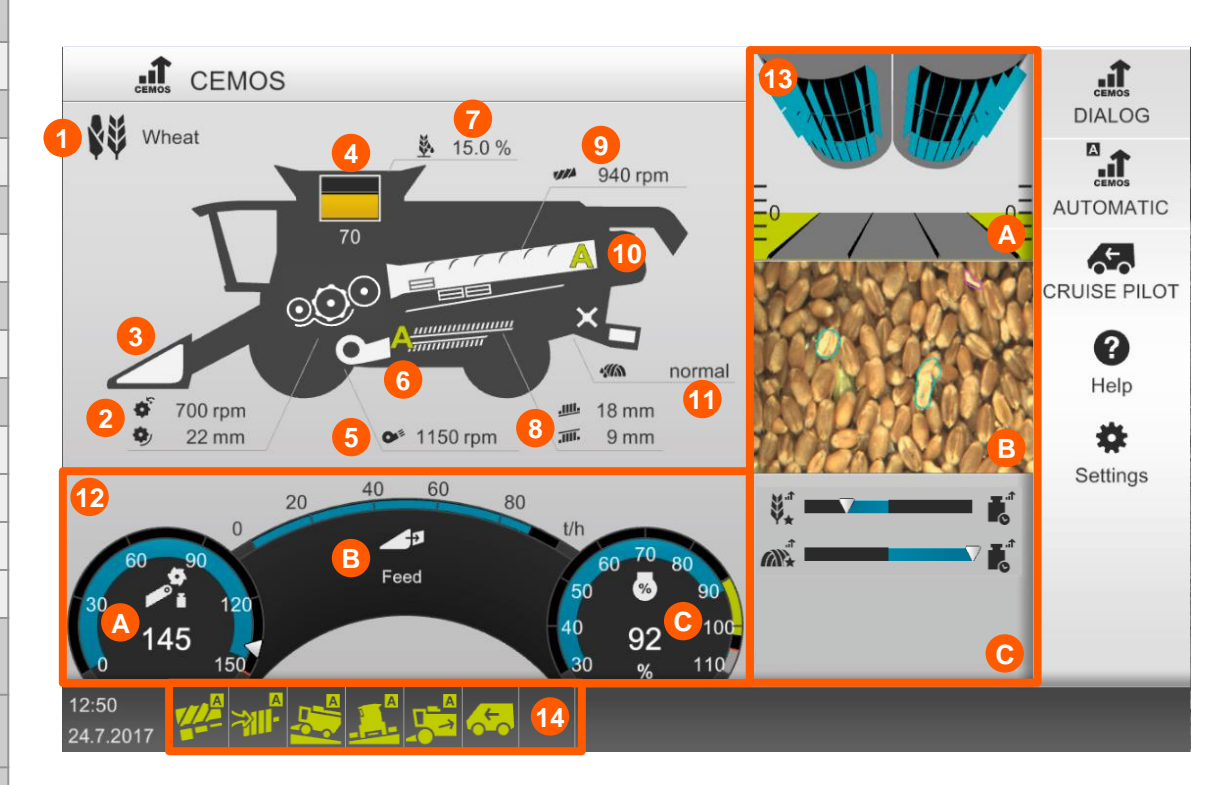

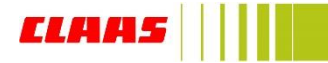

# 1. Selected crop

## When to perform: if CEMOS AUTO performance is less than desired

Navigate to: click directly on selected crop icon

## **Harvest conditions**

#### Straw condition

Setting changes the aggressiveness of CEMOS AUTO adjustments

- Dry: straw moisture is dry (least aggressive)
- Normal: straw moisture is normal
- Damp: straw moisture is damp (most aggressive)

#### Crop condition

Setting changes the aggressiveness of CEMOS AUTO adjustments

- Kinked or broken: crop condition is kinked or broken (most aggressive)
- Laid: crop condition is laid
- Standing: crop condition is standing (least aggressive)
- Weed-infested: crop condition is weed-infested

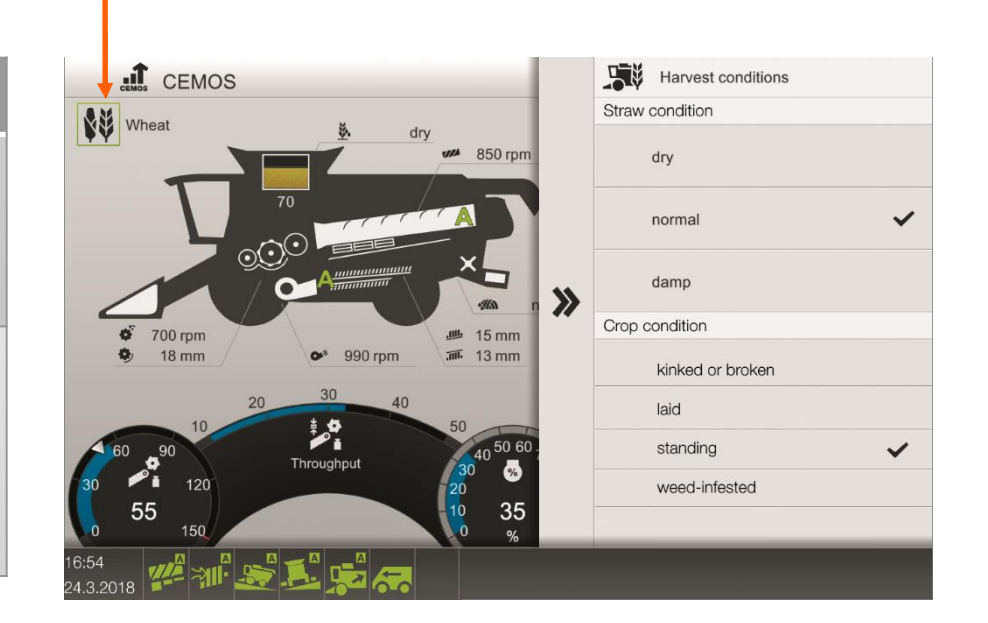

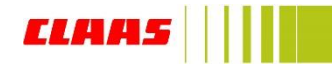

# 2. Threshing drum speed and concave position

## When to perform: if threshing performance is less than desired

Navigate to: click directly on threshing icon -

| Optimize                                                                                  |
|-------------------------------------------------------------------------------------------|
| Threshing mechanism                                                                       |
| Grain quality                                                                             |
| <ul> <li>CEMOS dialogue will make recommendations to improve grain<br/>quality</li> </ul> |
| Untreshed crop                                                                            |
| <ul> <li>CEMOS dialogue will make recommendations to reduce untreshed<br/>crop</li> </ul> |

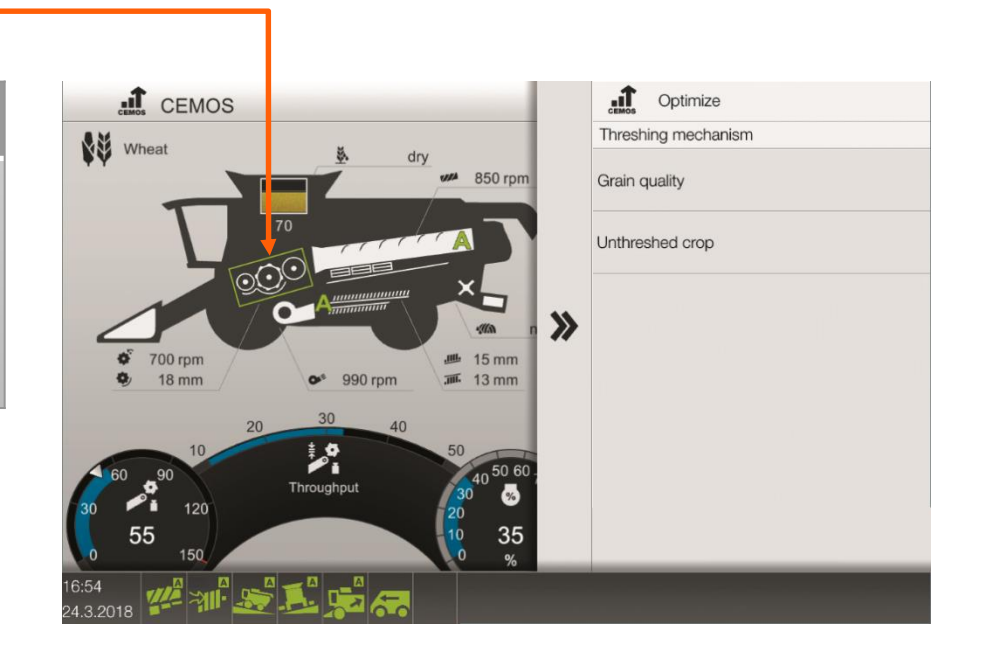

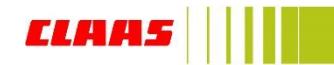

# 3. Header

## When to perform: if header performance is less than desired

Navigate to: click directly on header icon -

# Optimize

Front attachment

Losses

 CEMOS dialogue will make recommendations to improve header losses

Material flow / harvest display

 CEMOS dialogue will make recommendations to improve material flow of header

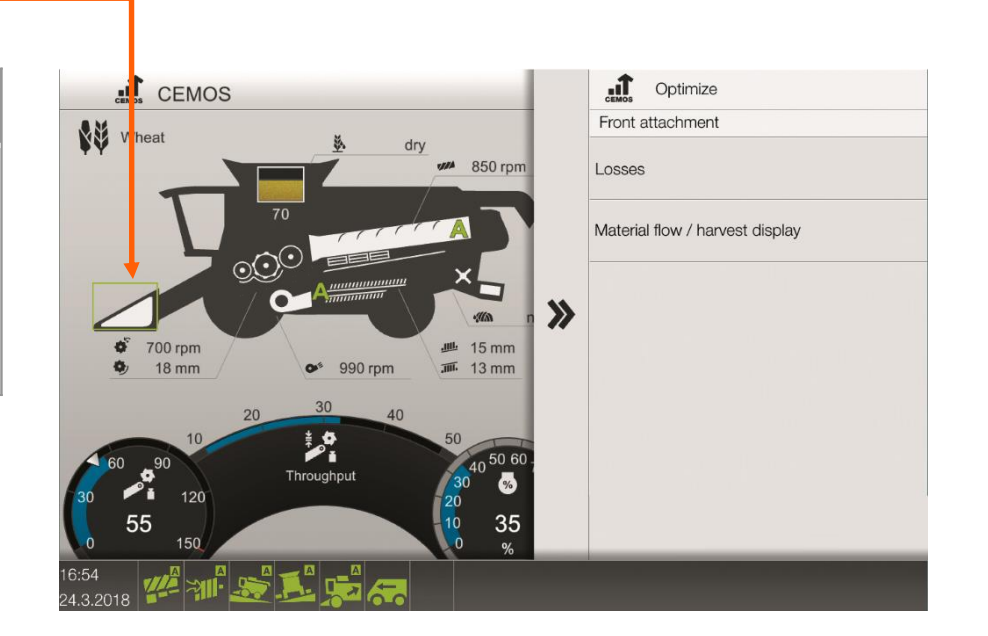

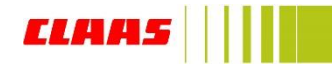

# 4. Grain fill level

## When to perform: if grain sample is less than desired

Navigate to: click directly on grain tank icon -

| Optimize                                                                                                    |
|----------------------------------------------------------------------------------------------------|
| <ul> <li>In the grain tank</li> <li>Grain quality</li> <li>CEMOS dialogue will make recommendations to improve grain quality</li> <li>Untreshed crop</li> <li>CEMOS dialogue will make recommendations to reduce untreshed crop</li> </ul> |

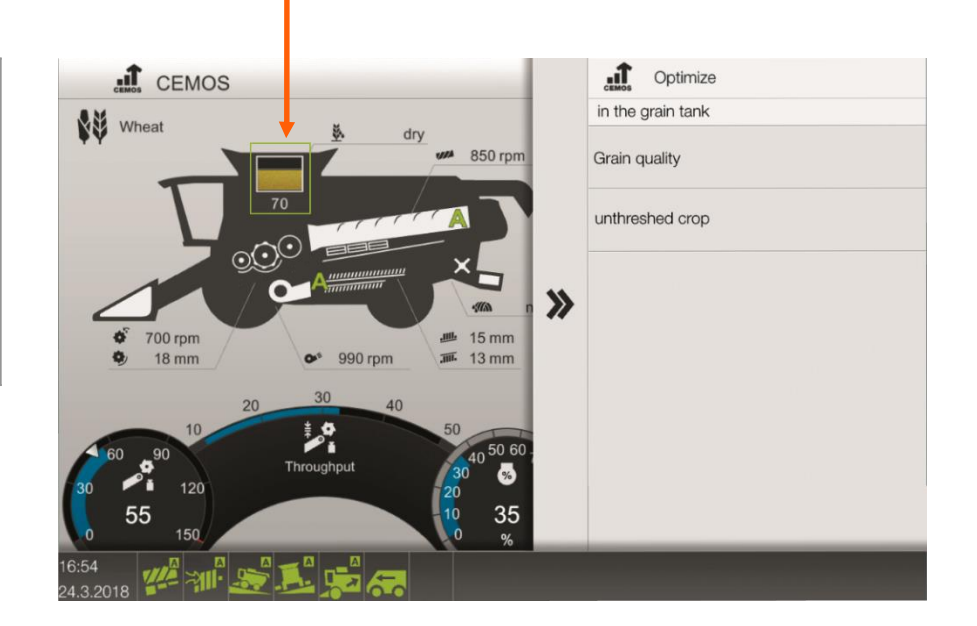

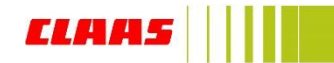

# 6. CEMOS AUTO CLEANING status

When to perform: if cleaning performance is less than desired

Navigate to: click directly on cleaning area icon ·

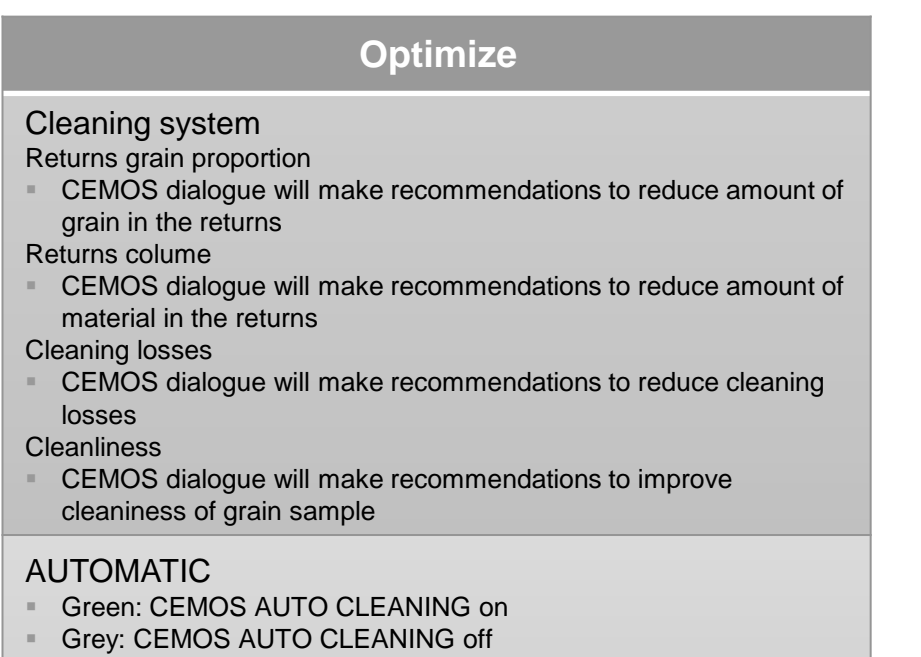

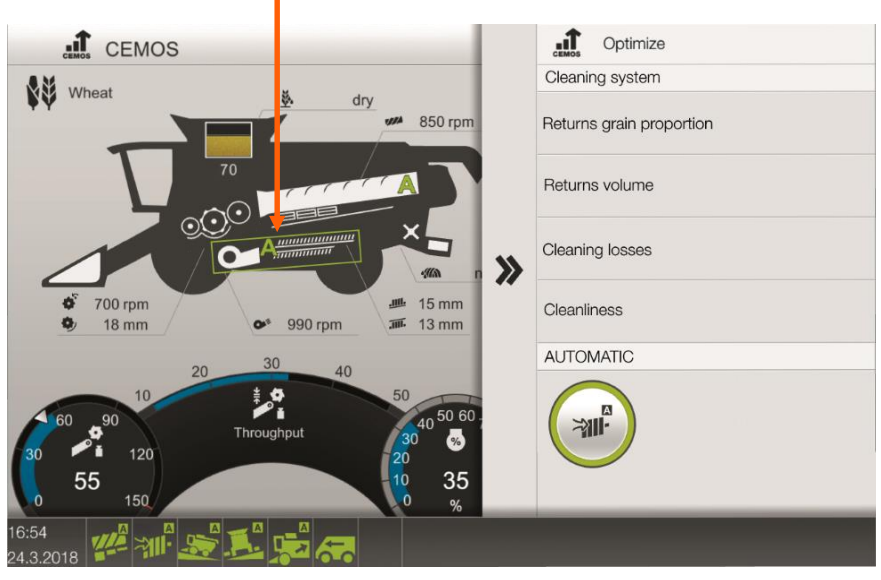

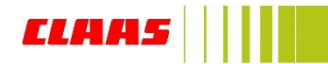

# 10. CEMOS AUTO SEPARATION status

When to perform: if separation performance is less desired

Navigate to: click directly on separation area icon -

| Optimize                                                                                                    |
|----------------------------------------------------------------------------------------------------|
| <ul> <li>Separation</li> <li>Separation losses</li> <li>CEMOS dialogue will make recommendations to reduce separation losses</li> <li>Untreshed crop</li> <li>CEMOS dialogue will make recommendations to reduce untreshed crop</li> </ul> |
| AUTOMATIC Green: CEMOS AUTO SEPARATION on                                                                                                    |

Grey: CEMOS AUTO SEPARATION off

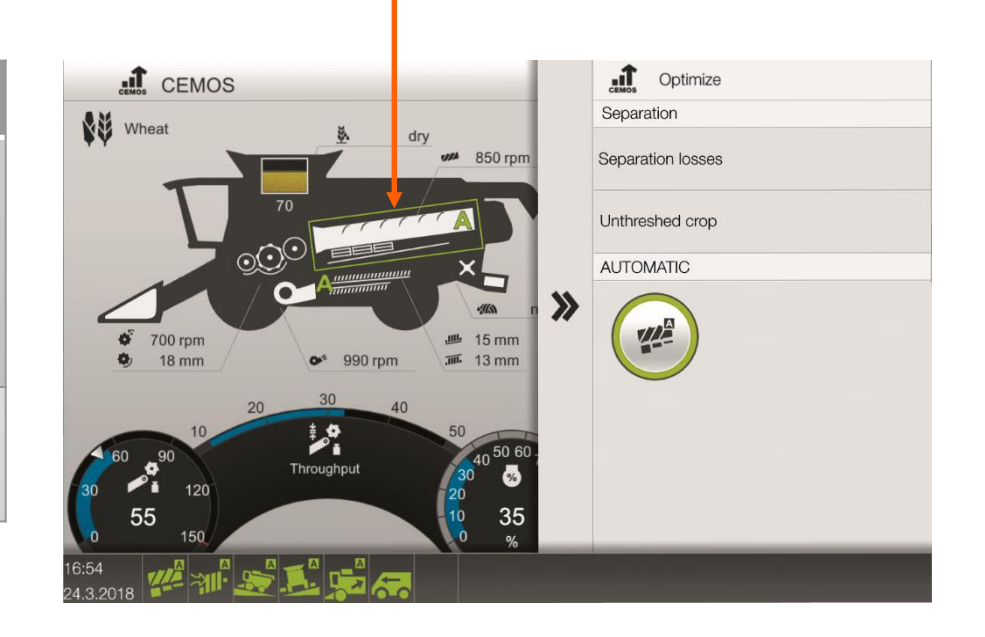

ELAA!

# 11. Residue management position

## When to perform: if residue management performance is less than desired

Navigate to: click directly on residue management area icon-

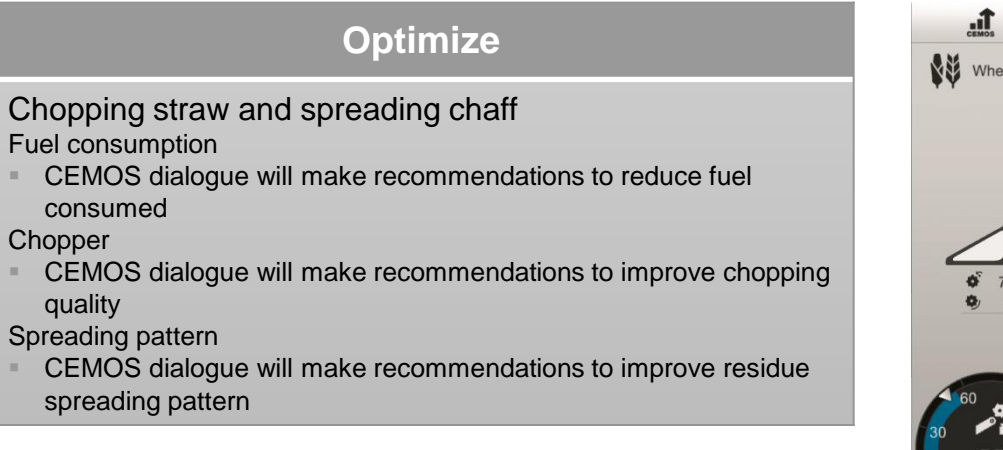

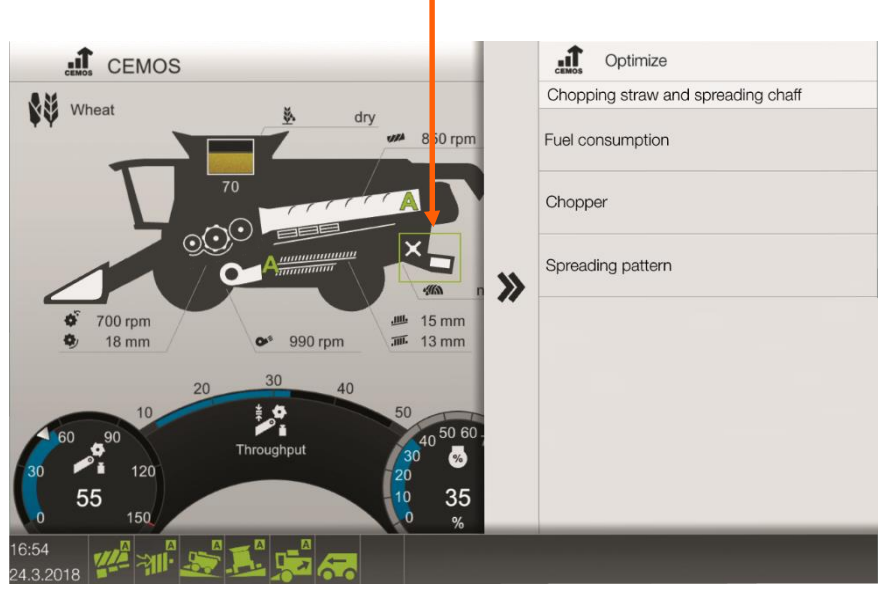

ELAA

# 12. CEMOS CRUISE PILOT status bar

When to perform: initial set up of CRUISE PILOT

Navigate to: click directly on CRUISE PILOT status bar-

# **CRUISE PILOT**

#### Switching on/off

Master switch to activate or deactivate CRUISE PILOT

- Green: CRUISE PILOT on
- Grey: CRUISE PILOT off

#### Setting a strategy

#### Cruise control

- Combine harvests at a constant speed Constant throughput
- Automatically adjusts ground speed to maintain a constant throughput based on the crop thickness measured in the feederhouse

Maximum throughput with grain loss sensing (recommended)

 Automatically adjusts ground speed to maintain a constant throughput (bu/hr), while maintaining acceptabler grain loss within the limits of the loss monitor

#### **Target values**

#### Set target values for CRUISE PILOT

- Target speed: Set desired speed to be maintained when operating in cruise control strategy
- Target throughput: Set desired throughput level to be maintained when operating in either throughput strategy
- Target engine load: Max engine load that is allowed when CRUISE PILOT is engaged
- Maximum ground speed: Set the maximum ground speed limit the is allowed when no or minimal crop flow is registered by the feederhouse volume sensors

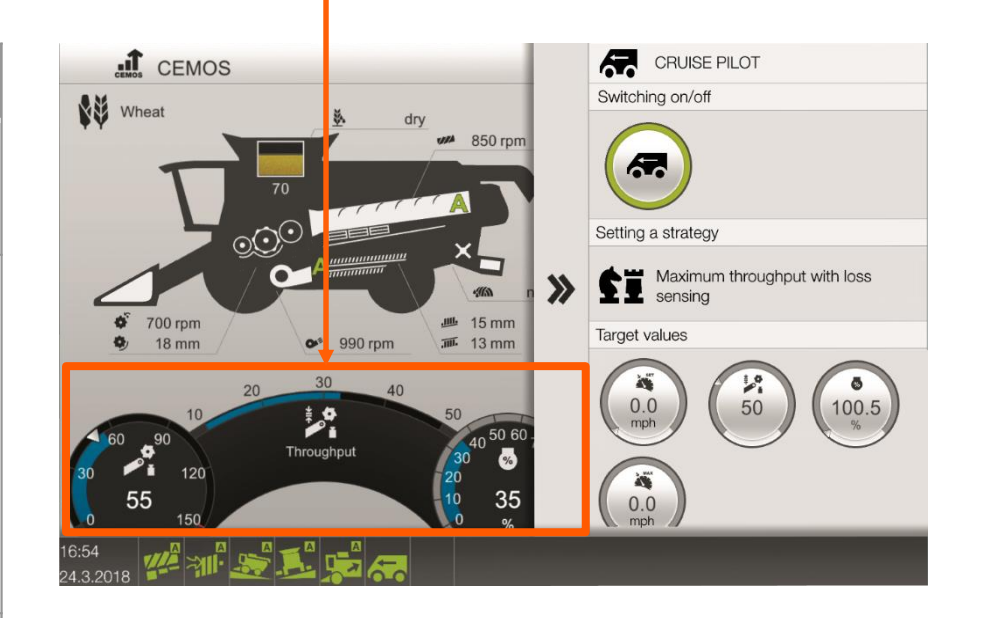

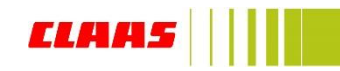

# 13. Screen configuration

When to perform: optimize screen configuration to operators desire

Navigate to: click directly on settings icon -

# Screen configuration Additional sdisplay area selection Screen 1 4D cleaning status Machine equipment Screen 2 Harvest conditions GRAIN QUALITY CAMERA image Screen 3 CEMOS AUTO optimization sliders

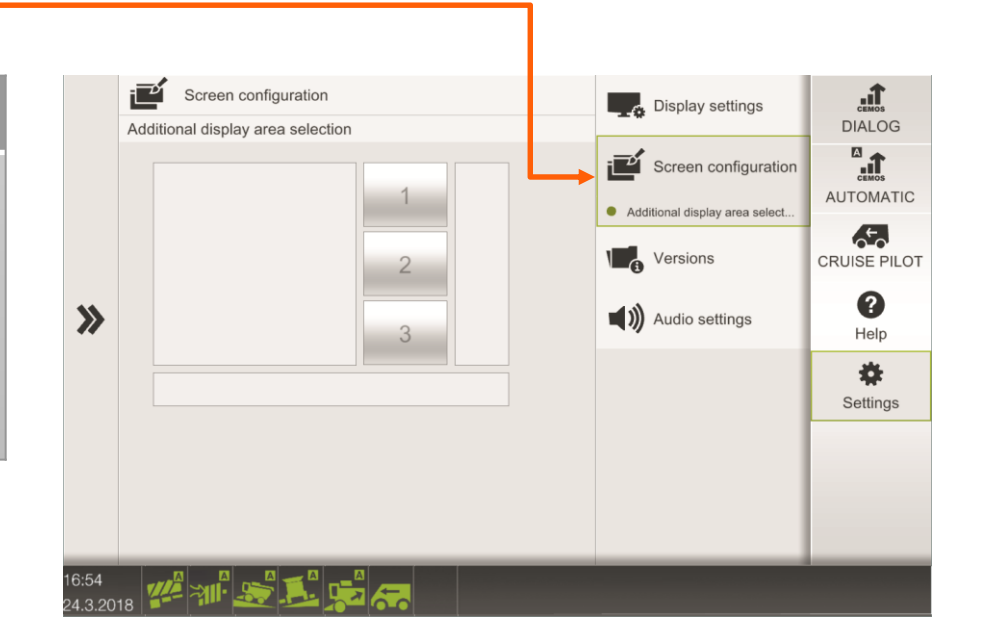

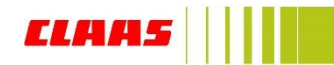

# 13 A. Machine equipment

## When to perform: initial setup of CEMOS AUTO, ensure machine equipment matches machine configuration

Navigate to: screen 1, if selected in screen configuration

## **Harvest conditions**

#### Threshing segment

ITS are installed on the back-side of the pre-concave to increase the pitch of the pre-concave to ensure more wrap on the threshing cylinder

- Installed: Intensive Threshing Segment (ITS) installed
- Not installed: Intensive Threshing Segment (ITS) not installed

#### **Disawner plates**

Lever open/closes blanking plates under the APS grates

- Open: lever on right side feederhouse is flipped down
- Closed: lever on right side feederhouse is flipped up

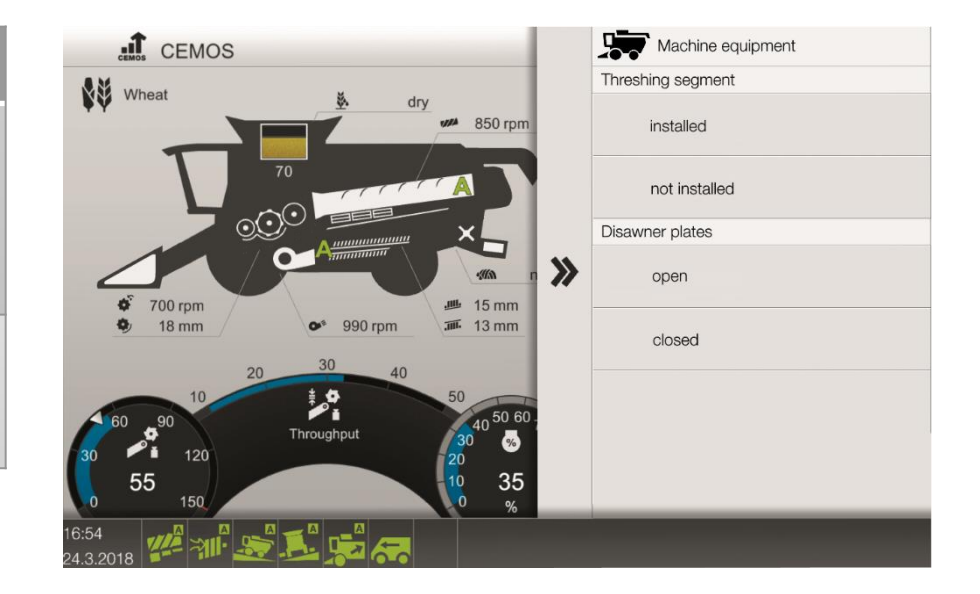

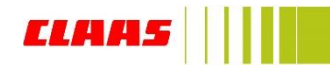

# 13 B. Harvesting conditions

#### When to perform: if grain sample is less desired

Navigate to: screen 2, if selected in screen configuration

## Harvest conditions

#### Straw condition

Setting changes the aggressiveness of CEMOS AUTO CLEANING adjustments

- Dry: straw moisture is dry (least aggressive)
- Normal: straw moisture is normal
- Damp: straw moisture is damp (most aggressive)

#### Crop condition

Setting changes the aggressiveness of CEMOS AUTO CLEANING adjustments

- Kinked or broken: crop condition is kinked or broken (most aggressive)
- Laid: crop condition is laid
- Standing: crop condition is standing (least aggressive)
- Weed-infested: crop condition is weed-infested

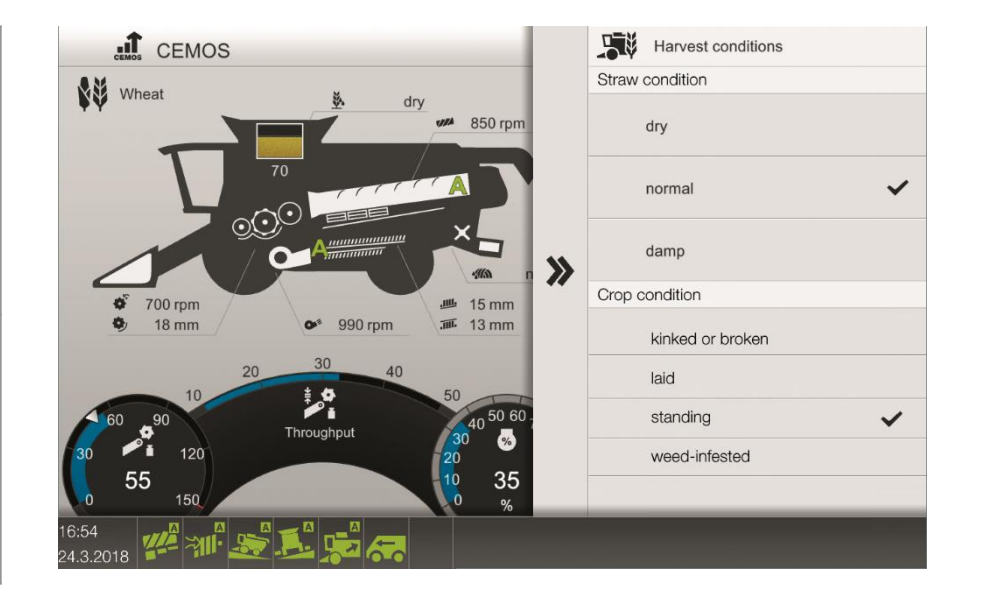

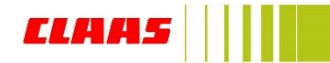

# 13 C. Optimization strategy slider

## When to perform: if CEMOS AUTO performance is less than desired

Navigate to: screen 3

# **Optimization strategy**

Improving cleaniness - Increasing throughput Setting changes the aggressiveness of CEMOS AUTO CLEANING adjustments

- Improving cleaniness: CEMOS AUTO CLEANING aims to produce a cleaner sample
- Increasing throughput: CEMOS AUTO CLEANING aims to maximize throughput

Improving straw quality – Increasing throughput Setting changes the aggressiveness of CEMOS SEPARATION adjustments

- Improving straw qaulity: CEMOS AUTO SEPARATION aims to run lowest rotor speed
- Increasing throughput: CEMOS AUTO SEPARATION aims to maximize throughput

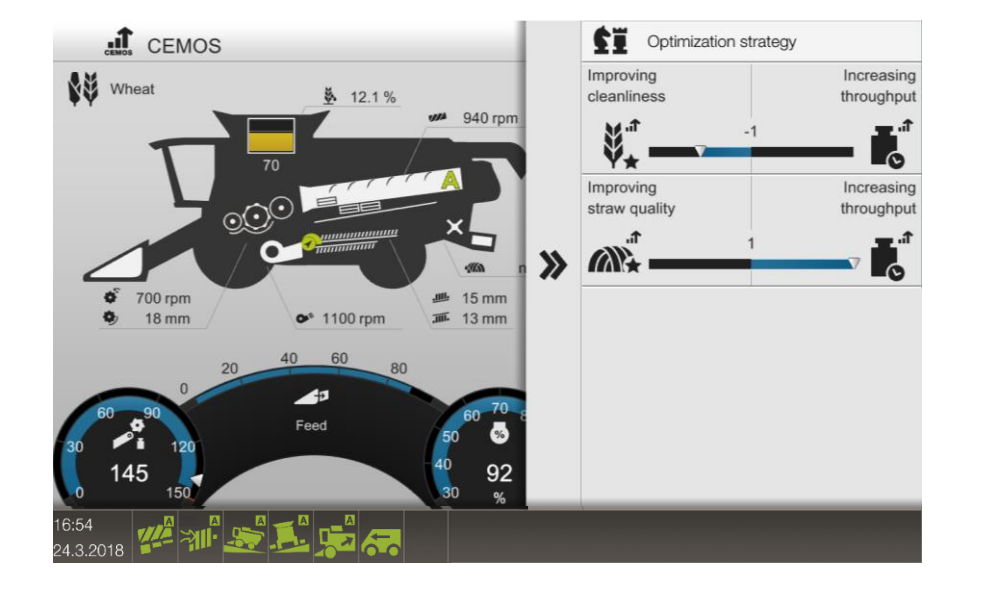

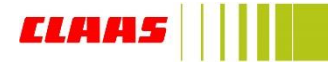

# 14. Automatic modes status bar

When to perform: activate or deactivate configured automatic features

Navigate to: automatic modes status bar-

# Switching on/off

#### AUTOMATIC

Master switch to activate or deactivate CEMOS AUTO SEPARATION

- Green: CEMOS AUTO SEPARATION on
- Grey: CEMOS AUTO SEPARATION off

Master switch to activate or deactivate CEMOS AUTO CLEANING

- Green: CEMOS AUTO CLEANING on
- Grey: CEMOS AUTO CLEANING off

## AUTO SLOPE

Master switch to activate or deactivate AUTO SLOPE

- Green: AUTO SLOPE on
- Grey: AUTO SLOPE off

#### 4D cleaning

Master switch to activate or deactivate 4D cleaning

- Green: 4D cleaning on
- Grey: 4D cleaning off

## AUTO CROP FLOW

Master switch to activate or deactivate AUTO CROP FLOW

- Green: AUTO CROP FLOW on
- Grey: AUTO CROP FLOW off

## **CRUISE PILOT**

Master switch to activate or deactivate CRUISE PILOT

- Green: CRUISE PILOT on
- Grey: CRUISE PILOT off

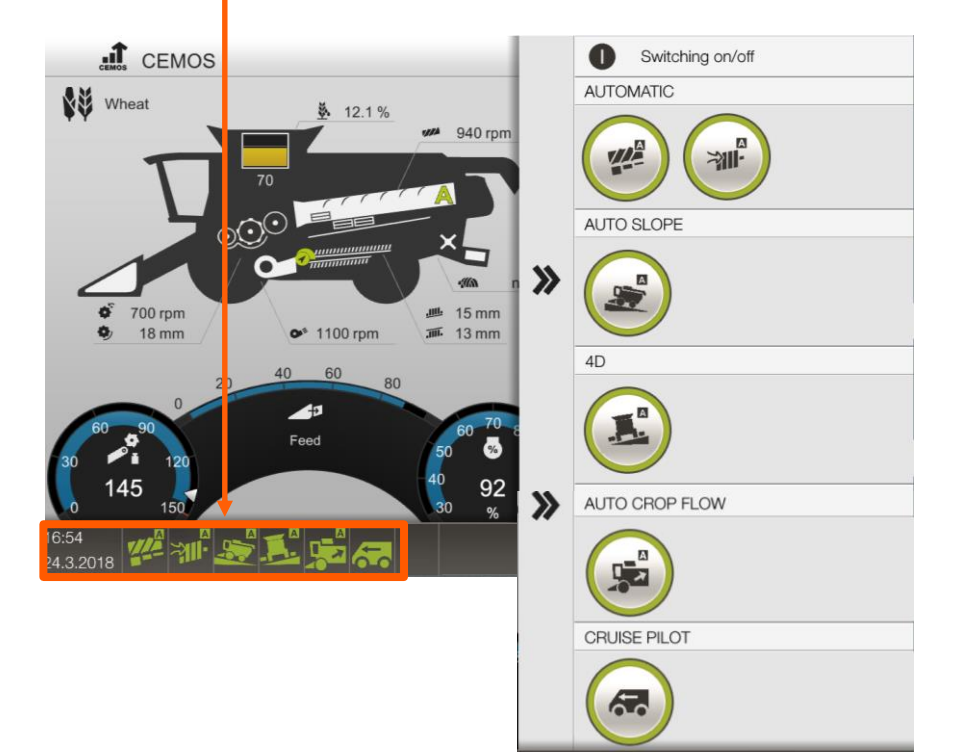

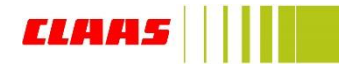